【應徵步驟】

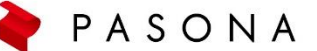

1. 至本招募活動官網 https://pasonarpo.wixsite.com/jaltw 點選右上方【進入應徵系統】·或是「報考方式」內文之「點此進入應徵系統」

| APAN ARLINES<br>招募百页 招考流程 常見問題 聯接我們 道 | 1入應與系統                                                                                                    |
|---------------------------------------|----------------------------------------------------------------------------------------------------|
| 2023年日本航空地勤招募                         |                                                                                                    |
|                                       |                                                                                                    |
|                                       |                                                                                                    |
|                                       |                                                                                                    |
|                                       |                                                                                                    |
| - JAPAT                               | 山寨· 建於书中细台接穿「孙卧屋里南州湖封主。                                                                                                    |
| 報考方式                                  | <ul> <li>・ 開設指定例は「13.10年間、13.10年間、14.10年間、14.10年</li></ul> |
|                                       | 聖那專員jalrecruit@pasona.com.tw                                                                                                    |
| 請務必於期限內完成相關作業                         | <ul> <li>履歴表要點</li> </ul>                                                                                                    |
| 精務必於期限內完成相關作業                         | • 履歷表要點<br>1.「限片」:請上傳三個月內脫帽、彩色、二吋近照 (180px×150px)<br>2.「學歷」:請自最高學歷項品,填至高中學歷。                                                                                                    |
| 請務必於期限內完成相關作業                         | <ul> <li>- 履歴表要點</li> <li>1. 「限片」: 請上傳三個月內設備、彩色、二吋近照(180px×150px)</li> <li>2. 「學歷」: 請自最高學歷填記,填至高中學歷。</li> <li>3. 「諸言條件」: 英語能力為必須項目</li> <li>- 國言條件: 英語能力為必須項目</li> </ul>                                                                                                    |
| 精務必於期限內完成相關作業                         | <ul> <li>题歷表要點</li> <li>1. 预片 1: 请上傳三個月內設樹、彩色、二吋近照(180px×150px)</li> <li>2. 「學歷」: 請自最高學歷境起,填至高中學歷。</li> <li>3. 活言當條件): 英語能力為必須項目</li> <li>题歷表上的有項有目請約公常填填容</li> <li>調歷表無暫存功能,請預留時間完成資料填寫,<u>應徵資料一旦送出後即無</u></li> </ul>                                                                                                    |
| 請務必於期限內完成相關作業                         | <ul> <li>题歷表要點</li> <li>1. [照片]: 請上傳三個月內設帽、彩色、二吋近照(180px×150px)</li> <li>2. 「學歷」: 請自最高學歷模起,填至高中學歷。</li> <li>3. 「諸言條件」: 英語能力為必須項目</li> <li>應歷表上的所有項目請終分容違違寫</li> <li>題歷表無暫存功能,請預留時間完成資料填寫,<u>應收資料一旦送出後即無</u><br/>法偿益。請留應。</li> <li>题歷表送出後否認從左列功能列「預覽履歷」中可看到感做資料即表示資<br/>料送出成功。</li> </ul>                                                                                                    |
| 請預必於期限內完成相關作業                         | <ul> <li>應歷表要點</li> <li>1. 「開片」:請上傷三個月內脫端,彩色、二吋近照(180px×150px)</li> <li>2. 「學歷」:請自最高學歷境處,填至高中學歷。</li> <li>3. 「諸言條件」: 英語能力為必項項目</li> <li>應歷表上的所有項目請務必詳違填寫</li> <li>應歷表無暫存功能,請預留時間完成資料填寫,<u>應收資料一旦送出後即無</u>法偿意,請留意。</li> <li>應歷表送出後意忽從左列功能列「預覽履歷」中可看到應徵資料即表示資料送出成功。</li> <li>步號二:上傳「手真」之中文應微理由書</li> </ul>                                                                                                    |

2.註冊會員,品牌選擇日本航空JAL

## 請留意:

- (1) 此系統與保聖那官網會員不同,需重新註冊
- (2) 已註冊過(曾使用此系統應徵過其他品牌者)直接使用原帳號密碼登入即可

|                                                                                                    | 應徵者個人資料保護告知事項                                                                                                    |   |  |
|----------------------------------------------------------------------------------------------------|----------------------------------------------------------------------------------------------------|---|--|
| <ul> <li>壹、告知事項:</li> <li>一、保聖那管理顧問(段)/</li> <li>法),請詳閱下列條款<br/>持。</li> <li>二、保聖那管理顧問(股)/</li> <li>料(以下體稱個質)。</li> </ul> | 公司接受企業之委託,辦理人才招募相關事宜,為遵循政府公佈之《個人資料保護<br>文,我們期望能透過此項措施,加強保護您的個人資料安全,感謝您的配合與支<br>公司,基於人才招募及人事行政管理之特定目的,需蒐集、處理及利用您的個人資 |   |  |
|                                                                                                    | 註冊                                                                                                    | ן |  |
|                                                                                                    |                                                                                                    |   |  |
| 身份證/居留證<br>號,                                                                                                    |                                                                                                    |   |  |
| 2//2 •                                                                                                    | 您的履歷資料僅供本公司徵才活動使用                                                                                                   |   |  |
| 郵箱帳號:                                                                                                    |                                                                                                    |   |  |
|                                                                                                    | (請避免使用yahoo信箱,以免漏信)                                                                                                 |   |  |
| 密碼:                                                                                                    |                                                                                                    |   |  |

| 密碼:   |         |    |
|-------|---------|----|
| 密碼確認: |         |    |
| 品牌:   | 日本航空JAL | \$ |
|       | 註冊      |    |

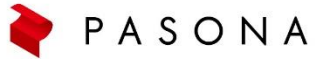

3. 註冊完後, 重新登入會員, 選擇品牌日本航空JAL

| 保聖那履歷表登錄管理系統            |                       |      |  |  |  |  |
|-------------------------|-----------------------|------|--|--|--|--|
| 新會員請點擊" <mark>註冊</mark> | ' 進行註冊, 註冊完畢即可直接登入履歷墳 | 寫    |  |  |  |  |
| 身份證/居留證<br>號:           |                       |      |  |  |  |  |
| 品牌:                     | 日本航空JAL               | ÷    |  |  |  |  |
| 密碼:                     |                       |      |  |  |  |  |
| 驗證碼:                    | 請輸入驗證碼 <b>7wmg</b>    | 忘記密碼 |  |  |  |  |
|                         | 登入                    |      |  |  |  |  |
|                         |                       |      |  |  |  |  |

4. 點選「新增履歷」,填答所有問題。 提醒:因系統逾時會登出,建議先用Word填答,再重新登入填寫表單,避免中途資料流失。

|                                |                                   |      | 登入資訊 | 預覽履歷 | 新増履歴 | 修改履歷 | 修改密碼 | 登出 |
|--------------------------------|-----------------------------------|------|------|------|------|------|------|----|
|                                | 歡迎   當前用戶品牌: <mark>日本航空JAL</mark> |      |      |      |      |      |      |    |
| 預覽履歷                           | 新増履歷                              | 修改履歴 |      |      |      |      |      |    |
|                                | 新增履歷                              |      |      |      |      |      |      |    |
| ※請注意:中文問答,請以中文方式<br>一、人事基本資料 - | 回答:日文問答,請以日文方式回答,謝謝。              |      |      |      |      |      |      |    |
| *姓名                            |                                   |      |      |      |      |      |      |    |

5. 確認送出後,請務必在截止日期8/13 23:59前上傳您的應徵理由書,即為應徵成功。 應徵理由書上傳:<u>https://forms.gle/qx5YeatmU6zsoXy27</u> (需登入google帳號)

| ☑本人確認以上所填寫之資料全部屬實及完整 | ,本人明白填寫之資料如有虛假或誤導成分 | ,將可能導致應徵資格取消,不得異議。 |
|----------------------|---------------------|--------------------|
|                      | 確認送出                |                    |
|                      |                     |                    |

6. 應徵後,將進行書面審查,審查合格者將另外通知面試。面試名單請以官網公告為主,敬 請隨時關注官網公告並耐心等候。 招募官網:https://pasonarpo.wixsite.com/jaltw

## 【查詢履歷編號】

請登入應徵系統後·點選右上角的「預覽履歷」·即可看到您的履歷編號。 並將編號填寫於「應徵理由書」中。

|                    |            |               |      |   | 登入資訊 | 登入資訊 預覽展歷 | 登入資訊 預覽履歷 新增履歷 | 登入資訊 預覽履歷 新增履歷 修改履歷 |
|--------------------|------------|---------------|------|---|------|-----------|----------------|---------------------|
|                    | 歡迎 JAL測試帳號 | 當前用戶品牌: 日本航空」 | JAL  | 7 |      |           |                |                     |
| 預覽履歷               |            | 新増履歷          | 修改履歷 |   |      |           |                |                     |
|                    | 預覽         | 覽履歷           |      |   |      |           |                |                     |
| 一、人事基本資料 -         |            |               |      |   |      |           |                |                     |
|                    |            |               |      |   |      |           |                |                     |
| JAPAN AIRLINES     |            |               |      |   |      |           |                |                     |
| <u>전</u> 급<br>苏立即名 |            |               |      |   |      |           |                |                     |
| 采义加右               |            |               |      |   |      |           |                |                     |
| *姓名維馬拼首(问護照)       |            |               |      |   |      |           |                |                     |
| *應徵職務              |            |               |      |   |      |           |                |                     |
| *性別                |            |               |      |   |      |           |                |                     |
| *國籍                |            |               |      |   |      |           |                |                     |
| *婚姻狀況              |            |               |      |   |      |           |                |                     |
| *品牌                | 日本航空JAL    |               |      |   |      |           |                |                     |
| *身份證/居留證           |            |               |      |   |      |           |                |                     |
| *履歷編號              | 00000XXXXX |               |      |   |      |           |                |                     |
|                    |            |               |      |   |      |           |                |                     |